## SUBIECTELE PROBEI PRACTICE PENTRU EXAMENUL DE ATESTAT PROFESIONAL LA INFORMATICĂ

#### WINDOWS, WORD, EXCEL, POWERPOINT

# Subiectul nr. 1

- Creați pe desktop un folder cu numele și prenumele vostru.
- Deschideți aplicația Microsoft Word.

- Realizați următoarea structură de aliniere a textului pe verticală folosind cele 5 tipuri de tabulatori:

| <u>Nr. crt.</u> | Denumire carte          | Autori         | <u>Preț ed.</u> |
|-----------------|-------------------------|----------------|-----------------|
| 1               | Descoperirea sinelui    | Rene de Lassus | 12,5            |
| 2               | Lumina zilei            | Graham Swift   | 26,75           |
| 3               | Europa în fața oglinzii | Josep Fontana  | 13,555          |

- Salvați fișierul cu numele Nume\_Prenume.docx în folderul creat anterior.

- Aplicați fișierului creat atributul Read Only (Doar în citire).

- Creați pe desktop un folder cu numele și prenumele vostru.
- Deschideți aplicația Microsoft Word.
- Realizați structura minimală a unei diplome pentru 5 elevi folosind instrumentele din îmbinare corespondență.
- Fișierul pentru baza de date se va regăsi în folderul cu numele și prenumele vostru.
- Salvați fișierul cu numele *Nume\_Prenume.docx* în folderul creat anterior.
- Aplicați fișierelor create atributul Read Only (Doar în citire).

- Creați pe desktop un folder cu numele și prenumele vostru.
- Deschideți aplicația Microsoft Excel.
- Realizați următoarea structură tabelară:

| Nr.<br>1 | Nr.<br>2 | Nr.<br>3 | Suma<br>numerelor | Media<br>aritmetică | Maximul | Condiție |
|----------|----------|----------|-------------------|---------------------|---------|----------|
| 8        | 10       | 15       |                   |                     |         |          |
| 5        | -6       | 25       |                   |                     |         |          |
| 34       | 7        | -9       |                   |                     |         |          |

- Adăugați încă două înregistrări cu numere alese de voi.

În câmpul Suma numerelor introduceți o funcție care adună numerele aflate în câmpurile Nr.
1, Nr. 2 și Nr. 3, pe fiecare înregistrare. Folosiți funcția de autocompletare pentru aflarea celorlalte rezultate de pe coloană.

- În câmpul *Media aritmetică* introduceți o funcție care calculează media aritmetică a celor trei numere din fiecare înregistrare. Afișați valorile obținute cu două zecimale, fără rotunjire.

- În câmpul *Maximul* introduceți o funcție care afișează cea mai mare valoare dintre cele trei numere, din fiecare înregistrare.

- În câmpul *Condiție* introduceți o funcție care afișează textul "DA", dacă în câmpul *Media aritmetică* sunt valori mai mari sau egale cu 10 și textul "NU" în cazul contrar.

- Realizați două formatări condiționale, astfel încât în câmpul *Condiție* textul "DA" să fie afișat automat având culoarea albastră, iar textul "NU" să fie afișat având culoarea roșie.

- Salvați fișierul cu numele Nume\_Prenume.xlsx în folderul creat anterior.

- Aplicați fișierului creat atributul Read Only (Doar în citire).

- Creați pe desktop un folder cu numele și prenumele vostru.
- Deschideți aplicația Microsoft Excel.
- Realizați următoarea structură tabelară:

| Nr.<br>1 | Nr.<br>2 | Nr.<br>3 | Suma<br>numerelor | Media<br>ponderată | Minimul | Numărul<br>de<br>numere |
|----------|----------|----------|-------------------|--------------------|---------|-------------------------|
| 8        | 10       | 15       |                   |                    |         |                         |
| 5        | -6       | 25       |                   |                    |         |                         |
| 34       | 7        | -9       |                   |                    |         |                         |

- Adăugați încă două înregistrări cu numere mai mici decât 100 alese de voi.

În câmpul Suma numerelor introduceți o funcție care adună numerele aflate în câmpurile Nr.
1, Nr. 2 și Nr. 3, pe fiecare înregistrare. Folosiți funcția de autocompletare pentru aflarea celorlalte rezultate de pe coloană.

 În câmpul Media ponderată introduceți o formulă sau funcții care calculează media ponderată a celor trei numere din fiecare înregistrare cu ponderile, în ordine, 3, 2 şi respectiv 1. Afişați valorile obținute cu două zecimale, fără rotunjire.

- În câmpul *Minimul* introduceți o funcție care calculează cea mai mică valoare dintre cele trei numere, din fiecare înregistrare.

- În câmpul *Numărul de numere* introduceți o funcție care afișează numărul de numere din *câmpurile Nr. 1, Nr. 2, Nr. 3,* care sunt mai mari sau egale cu 10.

- Realizați două formatări condiționale, astfel încât în câmpul *Numărul de numere* valorile mai mari sau egale cu 2 să fie afișate având culoarea albastră, iar cele mai mici strict decât 2 având culoarea roșie.

- Salvați fișierul cu numele *Nume\_Prenume.xlsx* în folderul creat anterior.

- Aplicați fișierului creat atributul Read Only (Doar în citire).

- Creați pe desktop un folder cu numele și prenumele vostru.
- Deschideți aplicația Microsoft Excel.
- Realizați următoarea structură tabelară:

|          |          | Preț    |              | 1€    |
|----------|----------|---------|--------------|-------|
| Nr. crt. | Produse  | în Euro | în LEI (RON) | 4,284 |
| 1        | Produs A | 20      |              |       |
| 2        | Produs B | 30      |              |       |
| 3        | Produs C | 45      |              |       |
| 4        | Produs D | 100     |              |       |

- Adăugați încă două înregistrări tabelului cu valori la alegere.
- Centrați față de orizontală și verticală textul din celulele antetului tabelului.
- Adăugați fundalului antetului o culoare potrivită, la alegere.
- Folosiți pentru întregul tabel fontul Arial, mărimea textului 12,5.

- Introduceți o formulă în câmpul *în LEI (RON)*, folosind referințe absolute sau mixte, astfel încât să se afișeze valorile în lei ale fiecărui produs.

- Formatați câmpurile *Preț în Euro* și *Preț în LEI (RON)* astfel încât să fie afișate și simbolurile monetare Euro (€) șiRON. Asemănător, formatați și celula în care apare valoarea în RON a unui Euro.

- Realizați două formatări condiționale care afișează valorile în lei peste medie de culoarea roșie, iar valorile în lei sub medie de culoarea albastră.

- Salvați fișierul cu numele *Nume\_Prenume.xlsx* în folderul creat anterior.
- Aplicați fișierului creat atributul Read Only (Doar în citire).

- Creați pe desktop un folder cu numele și prenumele vostru.
- Deschideți aplicația Microsoft Excel.

#### - Realizați următoarea structură tabelară:

| Nr.<br>crt.                 | Nume    | Prenume         | Clasa (ex. 9<br>A) | Data nașterii<br>(zz.II.aaaa) | Sex (F sau<br>M) | Vârstă | Înălțime<br>(cm) |
|-----------------------------|---------|-----------------|--------------------|-------------------------------|------------------|--------|------------------|
| 1                           | lonescu | Maria           | 9 A                | 03.04.1999                    | F                |        | 168              |
| 2                           |         |                 |                    |                               |                  |        |                  |
| 3                           |         |                 |                    |                               |                  |        |                  |
| 4                           |         |                 |                    |                               |                  |        |                  |
| 5                           |         |                 |                    |                               |                  |        |                  |
|                             |         |                 |                    |                               |                  |        |                  |
| Numărul de elevi sub 16 ani |         |                 |                    |                               |                  |        |                  |
| Înălțimea medie a elevilor  |         |                 |                    |                               |                  |        |                  |
| Numărul total de fete       |         |                 |                    |                               |                  |        |                  |
|                             | Numărul | total de băieți |                    |                               |                  |        |                  |

- Introduceți 5 înregistrări fără a completa câmpul Vârstă.
- Completați coloana Vârstă, calculând vârsta fiecărui elev, folosind funcția TODAY().
- Sortați datele tabelului, descrescător după vârstă.
- Să se introducă o formulă care calculează numărul de elevi sub 16 ani.
- Să se calculeze înălțimea medie a elevilor folosind o funcție sau o formulă de calcul.
- Să se calculeze numărul total de fete.
- Să se calculeze numărul total de băieți.
- Salvați fișierul cu numele Nume\_Prenume.xlsx în folderul creat anterior.
- Aplicați fișierului creat atributul Read Only (Doar în citire).

## Subiectul nr. 7

- Creați pe desktop un folder cu numele și prenumele vostru.

- Deschideți aplicația Microsoft Excel.

| Nr. crt. | Nume și prenume candidat | Proba 1 | Proba 2 | Medie | Rezultat |
|----------|--------------------------|---------|---------|-------|----------|
| 1        | Tudor Dorian             | 6       | 5       |       |          |
| 2        |                          |         |         |       |          |
| 3        |                          |         |         |       |          |
| 4        |                          |         |         |       |          |
| 5        |                          |         |         |       |          |

- Realizați următoarea structură tabelară:

- Realizați validarea datelor pentru câmpurile *Proba 1* și *Proba 2*, astfel încât să fie permise introducerea de valori doar între 1 și 10. Adăugați un mesaj de intrare, ex: *Introduceți notele!* Adăugați o avertizare la eroare cu un mesaj, exemplu: *Nu ați introdus corect datele!* 

- Introduceți date în câmpurile *Nume și prenume*, *Proba 1* și *Proba 2*. În câmpurile *Proba 1* și *Proba 2* se vor introduce valori numerice între 1 și 10.

- În câmpul medie introduceți o funcție care afișează media aritmetică a celor două probe.

- În câmpul *Rezultat* introduceți o funcție care afișează textul "ADMIS", dacă media este mai mare sau egală cu 6 și notele din câmpurile *Proba 1* și *Proba 2* sunt mai mari sau egale cu 5 și respectiv, textul "RESPINS", în caz contrar.

- Realizați două formatări condiționale, astfel încât textele "ADMIS" și "RESPINS" să fie afișate având culori diferite.

- Salvați fișierul cu numele *Nume\_Prenume.xlsx* în folderul creat anterior.
- Aplicați fișierului creat atributul Read Only (Doar în citire).

- Creați pe desktop un folder cu numele și prenumele vostru.
- Deschideți aplicația Microsoft Excel.
- Realizați următoarea structură tabelară:

|          | Nume și prenume | Modio gonorală |      | Absențe | Bursă (DA, |     |
|----------|-----------------|----------------|------|---------|------------|-----|
| Nr. crt. | elev            | Media generala | lan. | Feb.    | Martie     | NU) |
| 1        | Radu Narcisa    | 8,75           | 0    | 7       | 1          |     |
| 2        | Tudor Liliana   | 6,75           | 1    | 10      | 6          |     |
| 3        | Horia Silviu    | 9,33           | 2    | 7       | 8          |     |

- Adăugați încă două înregistrări.
- Centrați față de orizontală și verticală textul din celulele antetului tabelului.
- Adăugați fundalului antetului o culoare potrivită, la alegere.
- Folosiți pentru întregul tabel fontul Arial, mărimea textului 12,5.

 Introduceți în câmpul Bursă o funcție care afișează textul "DA", dacă media generală este mai mare sau egală cu 8,50 și totalul numărului de absențe nu depășește 10; se va afișa textul "NU", dacă numărul de absențe depășește 10.

- Realizați două formatări condiționale, astfel încât textele "DA" și "NU" să fie afișate de culori diferite, la alegere.

- Realizați un grafic care pune în evidență ale elevilor. Adăugați etichetele de date.

- În a doua foaie de calcul, în celula A1, introduceți o funcție care afișează numărul de elevi care primesc bursă.

- Salvați fișierul cu numele Nume\_Prenume.xlsx în folderul creat anterior.
- Aplicați fișierului creat atributul Read Only (Doar în citire).

- Creați pe desktop un folder cu numele și prenumele vostru.
- Deschideți aplicația Microsoft Word.

- Afișați rigla gradată în unitatea de măsură centimetri.
- Se vor crea trei pagini în document.

- Formatare la nivel de document: prima și ultima pagină vor avea orientarea tip portret, iar cea de-a doua va avea orientarea tip vedere. Margini: sus, jos, stânga, dreapta: 2,3 cm; pentru îndoire (Gutter): 0,5 cm.

- Activați funcția de Ajutor și copiați documentul nou creat două paragrafe din articolele găsite. Cele două paragrafe se vor afișa în prima pagină.

- Formatare paragrafe:

- primul paragraf: aliniere stânga-dreapta (justify); indentul stâng: 1 cm; indentul drept: 1,5 cm; indentul de prima linie: 1 cm; spațiere: înainte și după: 6 pct; interlinie: la un rând.

- al doilea paragraf: aliniere la dreapta; spațiere interlinie: 1,20; borduri exterioare: stil, linie punctată de culoare verde.

- Formatare caractere: font Arial; mărimea 12,5; culoarea: implicită.

- În pagina a doua se va insera un tabel cu următoarea structură: Nr. crt., Nume și prenume, CNP, Data nașterii, Clasa. Introduceți 5 înregistrări.

- În pagina a treia introduceți o formă de tip stea în care introduceți textul ATESTAT.
- Creați următoarea structură:

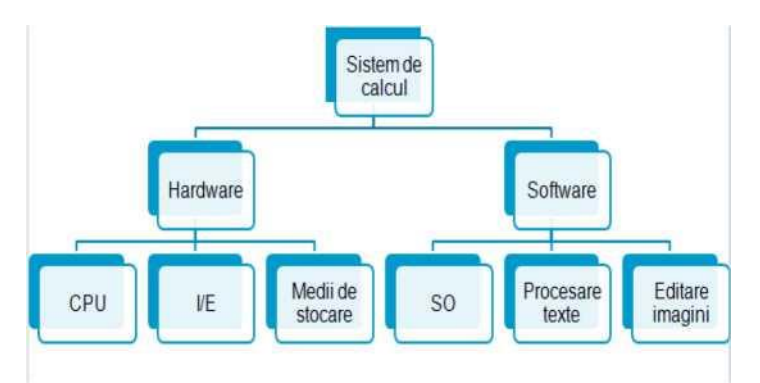

- Salvați fișierul cu numele *Nume\_Prenume.docx* în folderul creat anterior.
- Aplicați fișierului creat atributul Read Only (Doar în citire).

## Subiectul nr. 9

- Creați pe desktop un folder cu numele și prenumele vostru.

- Deschideți aplicația Microsoft Excel.
- Realizați următoarea structură tabelară cu produsele unei firme de birotică:

|            |              |             |             | •               |            |
|------------|--------------|-------------|-------------|-----------------|------------|
| Produs     | Cantitate    | Preț unitar | Preț cu TVA | Prețul cu adaos | Preț total |
| Stilou     | 54           | 10,5        |             |                 |            |
| Creion     | 332          | 2,5         |             |                 |            |
| Caiet      | 446          | 4           |             |                 |            |
| Penar      | 65           | 12          |             |                 |            |
|            |              |             |             |                 |            |
|            |              |             |             |                 |            |
| Val        | oarea totală |             |             |                 |            |
| Preț minim |              |             |             |                 |            |
|            | Preț maxim   |             |             |                 |            |

- Adăugați alte două produse de birotică cu cantități la alegere și preț unitar corespunzător.

- În câmpul *Preț cu TVA* se va introduce o formulă care va calcula prețul unitar cu TVA, știind că acesta este de 24%.

- În câmpul *Prețul cu adaos* se va introduce o formulă care va calcula adaosul comercial la prețul cu TVA al produselor, acesta fiind de 20% la produsele a căror cantitate este mai mică sau egală cu 100 și de 25% la produsele a căror cantitate este mai mare decât 100.

- În câmpul *Preț total* se va calcula valoarea totală a produselor.

 În partea inferioară a tabelului calculați valoarea totală a produselor, cel mai mic preț și cel mai mare preț.

- Salvați fișierul cu numele Nume\_Prenume.xlsx în folderul creat anterior.
- Aplicați fișierului creat atributul Read Only (Doar în citire).

#### Subiectul nr. 11

- Creați pe desktop un folder cu numele și prenumele vostru.
- Deschideți aplicația Microsoft PowerPoint.

- Realizați o prezentare cu 3 diapozitive. Prezentarea trebuie să răspundă următoarelor cerințe:

- Primul diapozitiv sa fie de tip blank. Adăugați o caseta text în care treceți numele vostru cu

font Arial de dimensiune 60 și culoare albastră.

- În diapozitivul 2 adăugați lista următoare:
  - ^ Baze de date
  - ^ Programare
  - ^ Sistème de operare
  - ^ Aplicații Office

- Marcatorii vor fi diferiți de culoare roșie și aplicați un efect de animație listei cu marcatori.

- În diapozitivul 3 inserați o imagine. Redimensionați imaginea la 85% pe înălțime.

- Adăugați un chenar cu linie punctată acestei imagini și aplicați un efect de animație de dizolvare a imaginii.

- Adăugați numerotare întregii prezentări. Introduceți în prezentare data curentă.

- Imprimați prezentarea astfel încât să apară 3 folii pe pagină în fișier cu denumirea prezentare.prn. Fișierul se va salva în folderul cu numele vostru.

- Aplicați un efect de tranziție întregii prezentări. Derularea prezentării se va face automat, cu viteză medie, cu 3 secunde pentru fiecare diapozitiv.

- Salvați fișierul tip expunere cu numele *Nume\_Prenume.ppsx* în folderul creat anterior.
- Aplicați fișierului creat atributul Read Only (Doar în citire).

- Creați pe desktop un folder cu numele și prenumele vostru.
- Deschideți aplicația Microsoft PowerPoint.
- Realizați o prezentare cu 4 diapozitive. Prezentarea trebuie să răspundă următoarelor cerințe:

- Prima folie trebuie să fie de tip titlu, să conțină numele companiei *STAR Music*, scris cu font Algerian, culoare verde închis, dimensiune 52.

- Adăugați o imagine potrivită din galeria de imagini dedesubtul titlului, având chenar cu linie punctată de 1.5 puncte.

- Adăugați a doua folie de tip Title and Text cu titlul GENURI MUZICALE, care să conțină genurile muzicale sub forma unei liste cu marcatorl, iar distanța între rândurile din listă la 1,5 linii.

^ Muzică Clasică

- ^ Pop-Rock
- ^ Rap&Hip Hop

^ Jazz

^ Electronică.

- Aplicați un efect de animație listei cu marcatori.
- Adăugați în a treia folie, o organigramă:

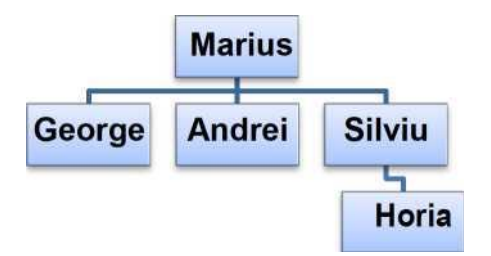

- Schimbați culoarea fundalului celei de-a treia folii în albastru deschis.

- Adăugați efecte de tranziție diferite pentru fiecare diapozitiv.

- Inserați o imagine corespunzătoare temei prezentării, astfel încât să apară pe toate slide-urile.

- Inserați în subsolul diapozitivelor: data și ora curentă, numele vostru și numerotarea diapozitivelor.

- Salvați fișierul în folderul creat anterior cu numele și prenumele vostru în două formate: tip prezentare și tip expunere.

- Aplicați fișierului creat atributul Read Only (Doar în citire).

Subiectul nr. 13 - Creați pe desktop un folder cu numele și prenumele vostru.

- Deschideți aplicația Microsoft Word.
- În documentul nou creat scrieți cu ajutorul editorului de ecuații următoarea expresie matematică:

$$\bigwedge_{i=1}^{X)} nx/ax - bx = 0$$

- Creați un tabel cu următoarea structură tabelară:

|          |                 |            | Discipline |                       |       |  |
|----------|-----------------|------------|------------|-----------------------|-------|--|
| Nr. crt. | Nume și prenume | Matematică | Lb. română | Istorie/<br>Geografie | Media |  |
| 1        | Marin Teodor    | 7          | 9          | 9                     |       |  |
| 2        |                 |            |            |                       |       |  |
| 3        |                 |            |            |                       |       |  |
| 4        |                 |            |            |                       |       |  |
| 5        |                 |            |            |                       |       |  |

- Realizați alinierea textului la centru față de orizontală și verticală în antetul tabelului.
- Introduceți 5 înregistrări în tabel.
- În celulele din coloana Media introduceți o formulă (funcție) din Word care calculează media aritmetică de la cele trei discipline.
- Realizați un grafic, pe baza datelor din tabel, în care să se afișeze numele și media elevilor.
- Salvați fișierul cu numele *Nume\_Prenume.docx* în folderul creat anterior.
- Aplicați fișierului creat atributul Read Only (Doar în citire).

- Creați pe desktop un folder cu numele și prenumele vostru.
- Deschideți aplicația Microsoft Word.

- În documentul nou creat realizați un cuprins, de forma celui de mai jos prezentat, folosind tabulatorii.

## Cuprins

| Lecția 1 - Noțiuni generale despre calculator                        | 5           |           |
|----------------------------------------------------------------------|-------------|-----------|
| 1.1. Primii pași în lucrul cu calculatorul                           | 5           |           |
| 1.2. Operațiile de bază și informații generale                       | 7           |           |
| 1.2.1. Vizualizarea componentelor calculatorului                     | 7           |           |
| 1.2.2. Schimbarea configurației existentă pe ecran                   |             |           |
| 1.2.3. Setarea tastaturii                                            | 14          |           |
| 1.2.4. Instalarea, dezinstalarea unei aplicații soft                 | 16          |           |
| 1.3. Editarea textului                                               | 20          |           |
| Lectia 2 - Desktop-ul si fisierele                                   | 23          |           |
| 2.1. Desktop-ul                                                      | 23          |           |
| 2.1.1. Lucrul cu pictograme                                          | 23          |           |
| 2.1.2. Lucrul cu ferestre                                            | 25          |           |
| 2.2.                                                                 | Organizarea | fisierelo |
| 29 - Scrieți următoarea expresie matematică, folosind editorul de ed | cuații:     | ,         |
|                                                                      |             |           |

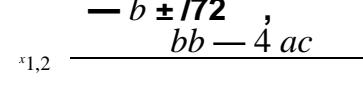

2a

- Inserați un antet în care introduceți textul cu numele școlii voastre, aliniat la stânga, iar în partea dreaptă, data și ora în formatul implicit.

- Inserați un subsol cu numele și prenumele vostru aliniat la stânga și numărul de pagină aliniat la centru.

- Salvați fișierul cu numele *Nume\_Prenume.docx* în folderul creat anterior.

- Aplicați fișierului creat atributul *Read Only* (*Doar în citire*). <u>Subiectul nr. 15</u>

- Creați pe desktop un folder cu numele și prenumele vostru.

- Deschideți aplicația Microsoft Excel.

- Realizați următoarea structură tabelară:

|            | (Mii lei) |         |         |    |
|------------|-----------|---------|---------|----|
|            | Trim. 1   | Trim. 2 | Trim. 3 | An |
| Venit      | 500       | 600     | 750     |    |
| Cheltuieli | 200       | 450     | 400     |    |
| Profit     |           |         |         |    |

- Aplicați borduri exterioare și interioare cu stiluri de linie și de culori diferite.
- Redenumiți foaie de calcul în care se introduc datele în calcul\_profit.
- Să se calculeze totalul veniturilor și cheltuielilor pe an, folosind o formulă sau o funcție Excel.
- Să se calculeze, folosind o formulă de calcul, profitul pe trimestre și pe an.

- Să se reprezinte grafic evoluția profitului pe trimestre; evoluția cheltuielilor și veniturilor pe trimestre.

- Formatați pagina de lucru tip vedere, margini: sus, jos, stânga, dreapta: 2,5 cm. Ceilalți parametri rămân impliciți.

- În antet introduceți, în secțiunea din stânga, numele școlii și data în secțiunea din dreapta.

- În subsolul paginii introduceți numele și prenumele vostru, în secțiunea din stânga și numărul de pagină, în secțiunea din dreapta.

- Salvați fișierul cu numele Nume\_Prenume.xlsx în folderul creat anterior.
- Aplicați fișierului creat atributul Read Only (Doar în citire).

- Creați pe desktop un folder cu numele și prenumele vostru.
- Deschideți aplicația Microsoft Excel.
- Realizați următoarea structură tabelară:

| Nr. crt. | Nume și<br>prenume | Notai | Nota2 | Nota3 |
|----------|--------------------|-------|-------|-------|
| 1        |                    |       |       |       |
| 2        |                    |       |       |       |

- Centrați, față de verticală și orizontală, textul din antetul tabelului.
- Aplicați un fundal de culoare gri antetului tabelului.
- Introduceți 5 înregistrări.

- Adăugați după coloana *Nota3* o coloană cu denumirea *Media* și o coloana *Media finală* și actualizați tabelul prin calcularea valorilor din cele două coloane cu ajutorul funcțiilor Excel. *Media finală* se va calcula prin rotunjirea numărului din coloana *Media*.

- Filtrați datele astfel încât să fie vizibili doar elevii care au media finală cuprinsă între 6 și 8.
- Salvați fișierul cu numele Nume\_Prenume.xlsx în folderul creat anterior.
- Aplicați fișierului creat atributul Read Only (Doar în citire).

- Creați pe desktop un folder cu numele și prenumele vostru.
- Deschideți aplicația Microsoft PowerPoint.
- Realizați o prezentare cu 5 diapozitive. Prezentarea trebuie să răspundă următoarelor cerințe:

- Prima folie trebuie să fie de tip Title Slide, să conțină numele companiei Junior Supermarket, scris cu font Georgia, culoare portocalie, dimensiune 52. Adăugați lângă titlu o formă automată de tip stea, umplută cu culoarea galbenă.

- Adăugați a doua folie cu titlul Orașe scris îngroșat, cu efect de umbră, care să conțină orașele în care există magazine, folosind o listă cu marcatori de diferite culori, textul fiind de culoare verde, îngroșat:

Z București Z Constanța Z Cluj Z Craiova Z Iași

- Adăugați o notă de subsol celei de-a doua folii având conținutul "Informații".

- A treia folie să aibă formatul "Title and table". Titlul să fie scris cu Word Art "CALENDAR IUNIE", tabelul să aibă 7 coloane și 6 rânduri. Pe primul rând să fie zilele săptămânii (L,M,M,J,V,S,D).

- Folia a patra va conține o organigramă ca în exemplu:

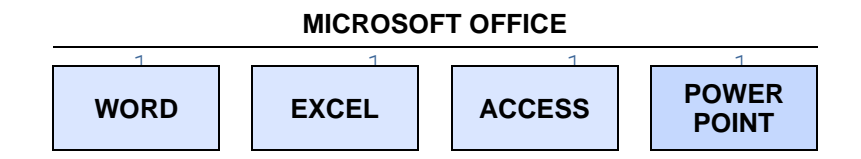

- Adăugați acestei folii o imagine având chenar cu linie punctată de culoare albă, grosime 2,75 pt.

- Programați diapozitivele pentru derulare, selectând timpul de 3 secunde fiecare și tipul de tranziție *Formă plus*.

- Salvați fișierul cu numele *Nume\_Prenume.pptx* în folderul creat anterior.
- Aplicați fișierului creat atributul Read Only (Doar în citire).

- Creați pe desktop un folder cu numele și prenumele vostru.
- Deschideți aplicația Microsoft Excel.
- Realizați următoarea structură tabelară:

| Nr.                | Numele și prenumele | Med         | lie          | Media    | Situația |
|--------------------|---------------------|-------------|--------------|----------|----------|
| crt.               | elevului            | Semestrul I | Semestrul II | generală | școlară  |
| 1                  |                     |             |              | *        | *        |
| 2                  |                     |             |              | *        | *        |
| 3                  |                     |             |              | *        | *        |
| 4                  |                     |             |              | *        | *        |
| 5                  |                     |             |              | *        | *        |
|                    |                     |             |              |          |          |
| Media cea mai mică |                     | *           | *            | *        |          |
| Media              | cea mai mare        | *           | *            | *        |          |
|                    |                     |             |              |          |          |

- Se va încărca tabelul cu date corespunzătoare și se vor construi formulele (funcțiile) de calcul pentru celulele marcate cu \*.

- În câmpul *Media generală* se va calcula media aritmetică a mediilor celor două semestre, fără rotunjire.

- Câmpul *Situația școlară* se va completa, folosind funcția IF, cu *Promovat* (pentru medii generale mai mari sau egale cu 5) sau *Nepromovat* (pentru medii generale sub 5).

- Se vor introduce funcții care vor afișa media cea mai mare și respectiv, cea mai mică, pentru cele două semestre și pentru media generală.

- Salvați fișierul cu numele Nume\_Prenume.xlsx în folderul creat anterior.

- Aplicați fișierului creat atributul Read Only (Doar în citire).

- Creați pe desktop un folder cu numele și prenumele vostru.
- Deschideți aplicația Microsoft Excel.
- Realizați următoarea structură tabelară ce exemplifică veniturile și cheltuielile unei firme:

| SC RENOVĂRI CLUB<br>SRL | lanuarie | Februarie | Martie | Total |
|-------------------------|----------|-----------|--------|-------|
| Venituri                | 3500     | 3500      | 59500  | *     |
|                         |          |           |        |       |
| Costuri                 |          |           |        |       |
| Instalații              | 2500     | 2500      | 2500   | *     |
| Taxe arhitecți          | 3000     | 700       | 500    | *     |
| Alte taxe               | 1500     |           |        | *     |
| Taxe legale             | 900      |           |        | *     |
| Costuri construire      | 15000    | 15000     |        | *     |
| Costuri securitate      |          | 1500      | 1500   | *     |
| Costuri totale          | *        | *         | *      | *     |
| Venituri fără costuri   | *        | *         | *      | *     |
| Cost maxim              | *        | *         | *      |       |
| Cost minim              | *        | *         | *      |       |
| Cost mediu              | *        | *         | *      |       |
| Numărul costurilor      | *        | *         | *      |       |

- Introduceți în câmpurile marcate cu \* formulele sau funcțiile Excel corespunzătoare pentru calculul costurilor totale, venituri fără cheltuieli, costurilor maxime, minime, medii și numărul costurilor pentru fiecare dintre cele trei luni și totalul.

- Salvați fișierul cu numele *Nume\_Prenume.xlsx* în folderul creat anterior.
- Aplicați fișierului creat atributul Read Only (Doar în citire).

## Subiectul nr. 20

- Creați pe desktop un folder cu numele și prenumele vostru.

- Deschideți aplicația Microsoft Excel.
- Realizați următoarea structură tabelară:

|   | А           | В                       | С                | D                   |
|---|-------------|-------------------------|------------------|---------------------|
| 1 | Nr.<br>crt. | Denumirea<br>produsului | Vânzări<br>(lei) | Cheltuieli<br>(lei) |
| 2 | 1           |                         |                  |                     |
| 3 | 2           |                         |                  |                     |
| 4 | 3           |                         |                  |                     |

- Denumirea coloanelor trebuie să fie centrată pe vericală și orizontală.
- Completați tabelul cu 5 înregistrări.
- Numerotarea din coloana Nr. crt. se va face automat.

- Adăugați după coloana *Cheltuieli* o coloană cu denumirea *Profit* și actualizați tabelul prin calcularea valorilor din coloana *Profit* ca diferență între *Vânzări* și *Cheltuieli*.

- Colorați fiecare linie cu altă culoare.
- Construiți un grafic pe baza datelor din tabelul actualizat.

- Adăugați o linie la sfârșitul tabelului. Pe această linie, în celula din coloana *Vânzări* se va scrie, cu ajutorul unei formule Excel, valoarea cea mai mică din coloană, în celula din coloana *Cheltuieli* se va scrie - cu ajutorul formulei Excel - valoarea cea mai mare din coloană, iar în celula din coloana *Profit* se va scrie, cu ajutorul unei formule Excel, profitul total.

- Marcați ultima linie cu un chenar cu linie îngroșată.
- Salvați fișierul cu numele Nume\_Prenume.xlsx în folderul creat anterior.
- Aplicați fișierului creat atributul Read Only (Doar în citire).

- Creați pe desktop un folder cu numele și prenumele vostru.
- Deschideți aplicația Microsoft Excel.
- Realizați următoarea structură tabelară:

## Numărul membrilor unui club

| Categoria | 2011 | 2012 | 2013 | 2014 | 2015 | Total | Total<br>membri<br>adulți |
|-----------|------|------|------|------|------|-------|---------------------------|
| Barbati   | 350  | 375  | 380  | 390  | 400  | *     | *                         |
| Femei     | 375  | 395  | 415  | 435  | 455  | *     |                           |
| Baieti    | 200  | 210  | 230  | 240  | 235  | *     |                           |
| Fete      | 150  | 170  | 210  | 245  | 260  | *     |                           |
| Total     | *    | *    | *    | *    | *    | *     |                           |

- Calculați, folosind formule sau funcții Excel, totalurile numărului membrilor clubului pe ani și pe categorii.

- Inserați o diagramă de tip linie cu marcaje care să evidențieze totalurile categoriilor membrilor clubului.

- În foaia a doua de calcul, în celula C3, inserați o funcție care afișează media numărului total de membri pe cei 5 ani.

- Salvați fișierul cu numele Nume\_Prenume.xlsx în folderul creat anterior.
- Aplicați fișierului creat atributul Read Only (Doar în citire).

- Creați pe desktop un folder cu numele și prenumele vostru.
- Creați un document Word pe care să-l formatați astfel:
  - Mărimea paginii A4, cu marginile: Top=1,5 cm, Bottom=1 cm, Left=3 cm, Right=1,5cm. Orientarea paginii: Landscape.
  - Adăugați documentului antet și subsol. Antetul să conțină numele vostru în partea stângă scris cu Tahoma, 12, B, I iar la dreapta numărul de pagină inserat automat;
  - Subsolul paginii să conțină textul **Bacalaureat** aliniat la dreapta.
- Editați folosind Microsoft Equation:

$$E_{1} = \frac{a^{3} + b^{5}}{a(a-3)(b-1)}$$

- Folosind Word Art creați:

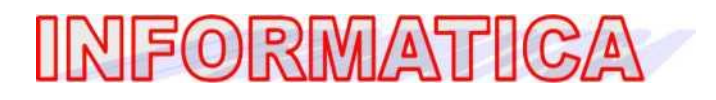

- Să se redacteze:

Paragraful este aliniat la stânga, spațiat la un rând, font scris cu font scalat la 150%, cu distanța dintre caractere normală.

- Căutați pe hard-disc toate fișierele care au fost create în ultimele două zile.
- Inserați în document o captură de ecran care pune în evidență rezultatul căutării urmată de data curentă și numele vostru.
- Salvați fișierul cu numele Nume\_Prenume.docx în folderul creat anterior.
- Aplicați fișierului creat atributul Read Only (Doar în citire).
- Creați, în folderul vostru, următoarea structură arborescentă:

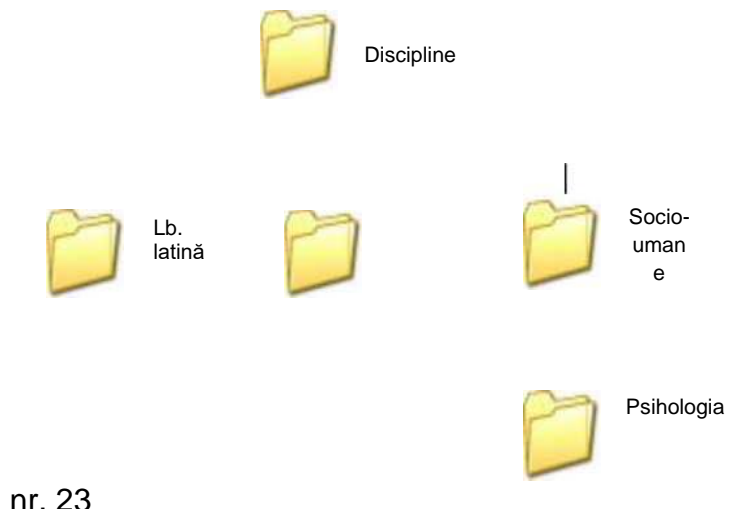

- Creați pe desktop un folder cu numele și prenumele vostru.
- Deschideți aplicația Microsoft PowerPoint.
- Inserați în prezentare zece noi diapozitive.

- Prima folie va fi de tip titlu și va conține titlul "Destinații de vacanță" și subtitlul, exemplu: "Europa, Asia, Africa".

- A doua folie va fi de tip titlu și text. Titlul - "Sezonul estival" va fi scris cu font Papyrus, culoare albastră, dimensiune 50. Textul va conține:

- Franța
- Spania
- Italia
- Egipt

- Aplicați un efect de animație titlului și marcatori destinațiilor de mai sus.

- A treia folie va conține un tabel ce conține numărul de turiști care au solicitat tichete de călătorie pentru fiecare dintre cele 4 destinații.

Folosind datele din diapozitivul precedent, adăugați în folia patru o diagramă de tip "linie".
Modificați culoarea graficului în verde.

- A cincea folie va conține o imagine potrivită cu titlul din folia 1. Aplicați o linie de contur de culoare verde, grosime 6 pct. Tot în această folie, inserați un link către un site de prezentare a unei stațiuni turistice.

- În folia șase inserați două butoane de acțiune. Primul face trecerea către folia 1 iar cel de-al doilea către folia 6. Scrieți în folia 6 textul "Vacanță plăcută!".

- Numerotați slide-urile. Aplicați efecte de tranziție tuturor slide-urilor.
- Salvați fișierul cu numele *Nume\_Prenume.pptx* în folderul creat anterior.
- Aplicați fișierului creat atributul Read Only (Doar în citire).

- Creați pe desktop un folder cu numele și prenumele vostru.
- Deschideți aplicația Microsoft Excel.
- În prima foaie de calcul realizați următoarele formatări:

- Inițializare pagină:
  - orientare: tip vedere;
  - dimensiune hârtie: A4;
  - margini: sus, jos, stânga, dreapta: 1,5 cm;
  - antet, subsol: 0,7 cm; centrare pe pagină: pe orizontală.
  - antet particularizat:
    - secțiunea din stânga: nume și prenume elev / clasa;
    - secțiunea din centru: Evaluare practică;
    - secțiunea din dreapta: inserare dată/oră;
  - subsol particularizat:
    - secțiunea din stânga: inserare nume fișier;
    - sectiunea din centru: inserare număr de pagină.

| Nr.<br>crt. | Denumire carte              | Autori                                  | Preț<br>editură | Adaos 24<br>% | Preț de<br>vânzare | Nr. ex. | Suma<br>totală |
|-------------|-----------------------------|-----------------------------------------|-----------------|---------------|--------------------|---------|----------------|
| 1           | Utilizarea<br>computerului  | Constantinescu<br>Raluca, Dănăilă Ionuț | 12              |               |                    | 258     |                |
| 2           | Fundamentele<br>programării | Dan Lica, Mircea<br>Pașoi               | 25              |               |                    | 350     |                |
| 3           | C #                         | Constantin Gălățan,<br>Suzana Gălățan   | 30              |               |                    | 320     |                |

#### - Realizați următoarea structură tabelară:

- Mai introduceți 2 înregistrări;

- Se vor introduce formule de calcul pentru coloanele *Adaos 24%*, *Preț de vânzare* și *Suma totală*.

- Se va realiza o sortare, descendent, după suma totală.
- Salvați fișierul cu numele Nume\_Prenume.xlsx în folderul creat anterior.
- Aplicați fișierului creat atributul Read Only (Doar în citire).

- Creați pe desktop un folder cu numele și prenumele vostru.
- Deschideți aplicația Microsoft Word.

Creați un document pe care să-l formatați astfel:

- Dimensiunea hârtiei A4;
- Marginile: Top = 1 cm, Bottom = 1 cm, Left = 1 cm, Right = 1,5 cm, Gutter = 2 cm;
- Poziție Gutter: Top;
- Orientarea paginii: Landscape.

#### Adăugați documentului antet și subsol

- Antetul să conțină numele vostru în partea stângă scris cu fontul Garamond, 12, Bold, iar la dreapta data inserată automat;
- Subsolul paginii să conțină la stânga numele școlii voastre iar pe centru numărul paginii inserat automat.

Realizați:

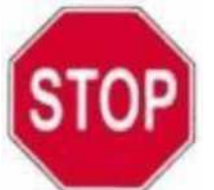

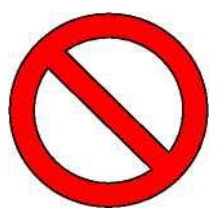

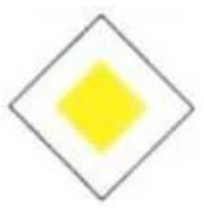

Creați următoarea structură:

## Indicatoare rutiere:

- Indicatoare de avertizare
  - Indicatoare de reglementare:
    - Indicatoare de reglementare a priorității;
    - Indicatoare de interzicere sau restricție;
    - Indicatoare de obligare;

#### Indicatoare de orientare şi informare:

- Indicatoare de orientare;
- Indicatoare de informare;
- Indicatoare de informare turistică;
- Alte indicatoare:
  - Indicatoare kilometrice;
  - Indicatoare hectometrice;
  - Indicatoare rutiere temporare și mijloace de semnalizare a lucrărilor:
    - Indicatoare rutiere temporare;
    - Mijloace de semnalizare a lucrărilor.
- Salvați fișierul cu numele *Nume\_Prenume.docx* în folderul creat anterior.

- Aplicați fișierului creat atributul *Read Only* (*Doar în citire*). <u>Subiectul nr. 26</u>

- Creați pe desktop un folder cu numele și prenumele vostru.
- Deschideți aplicația Microsoft Excel.
- Realizați următoarea structură tabelară:

| Marca    | Numo colorist | Salariu Vechime |    | Fidelitate |    | Tatal   |       |
|----------|---------------|-----------------|----|------------|----|---------|-------|
| salariat | nume salarial | de bază         | %  | Valoare    | %  | Valoare | Τοταί |
| 5244     | Radu Dan      | 1400            | 20 | *          | 10 | *       | *     |
|          |               |                 |    | *          |    | *       | *     |
|          |               |                 |    | *          |    | *       | *     |
|          |               |                 |    | *          |    | *       | *     |
|          |               |                 |    | *          |    | *       | *     |

- Adăugați alte 4 înregistrări după modelul prezentat în prima înregistrare.
- Calculați, folosind formule Excel, câmpurile unde există semnul \*.
- Se vor calcula valorile vechimii și fidelității raportate procentual la salariul de bază.
- La Total se vor aduna la salariul de bază valorile de la vechime și de la fidelitate.

- În următoarea foaie de calcul se va introduce o funcție care va afișa, în prima celulă, cel mai mare salariu calculat în prima foaie de calcul.

- Salvați fișierul cu numele *Nume\_Prenume.xlsx* în folderul creat anterior.
- Aplicați fișierului creat atributul Read Only (Doar în citire).

- Creați pe desktop un folder cu numele și prenumele vostru.
- Deschideți aplicația Microsoft Excel.
- Realizați următoarea structură tabelară în prima foaie de calcul:

| Nr.<br>crt. | Numele și prenumele<br>salariatului | Salariu<br>încadrare | Prime | Rețineri | Salariu<br>brut | Impozit | Salariu<br>net |
|-------------|-------------------------------------|----------------------|-------|----------|-----------------|---------|----------------|
| 1           |                                     |                      |       |          | *               | *       | *              |
| 2           |                                     |                      |       |          | *               | *       | *              |
| 3           |                                     |                      |       |          | *               | *       | *              |
| 4           |                                     |                      |       |          | *               | *       | *              |
| ΤΟΤΑ        | L.                                  | *                    | *     | *        | *               | *       | *              |

- Se va încărca tabelul cu date; se vor construi formulele de calcul pentru celulele marcate cu

- Salariu brut = Salariu încadrare + Prime Rețineri.
- Impozitul este 16%.
- Salariu net = Salariu brut Impozit.
- Se redenumește foaie de calcul în Stat de plata.

- În a doua foaie de calcul se va afișa în celula A1 valoarea medie a salariilor nete a salariaților.

- Salvați fișierul cu numele Nume\_Prenume.xlsx în folderul creat anterior.
- Aplicați fișierului creat atributul Read Only (Doar în citire).

- Creați pe desktop un folder cu numele și prenumele vostru.
- Deschideți aplicația Microsoft Excel.
- Realizați următoarea structură tabelară în prima foaie de calcul:

| Nr. crt. | Destinație |      | Nr do zilo   | Cost total | Cost zilnia |
|----------|------------|------|--------------|------------|-------------|
|          | Ţara       | Oraș | INI. de zile | COSLIDIAI  |             |
| 1        |            |      |              |            |             |
| 2        |            |      |              |            |             |
|          |            |      |              |            |             |

- Se vor completa 5 înregistrări, fără a completa și coloana Cost zilnic.
- În coloana Cost zilnic se vor calcula valorile, folosind o formulă Excel.
- Ordonarea datelor, crescător după Cost total.

- Realizați o diagramă care pune în evidență ponderea costului total pentru fiecare localitate.

- Să se afișeze într-o celulă alăturată tabelului, folosind o funcție, cea mai mică valoare pentru contul zilnic.

- Salvați fișierul cu numele *Nume\_Prenume.xlsx* în folderul creat anterior.
- Aplicați fișierului creat atributul Read Only (Doar în citire).

- Creați pe desktop un folder cu numele și prenumele vostru.
- Deschideți aplicația Microsoft Excel.
- Realizați următoarea structură tabelară:

| Nr. crt. | Denumirea produsului | Cantitatea<br>(bucăți) | Prețul unitar |
|----------|----------------------|------------------------|---------------|
| 1        |                      |                        |               |
| 2        |                      |                        |               |
|          |                      |                        |               |

Cerințe:

- Denumirea coloanelor trebuie să fie centrată pe vericală și orizontală.
- Completați tabelul cu 5 înregistrări.
- Numerotarea din coloana Nr. crt. se va face automat.

- Adăugați după coloana *Prețul unitar* o coloană cu denumirea *Valoarea* și actualizați tabelul prin calcularea valorilor din coloana *Valoarea* cu ajutorul unei formule Excel.

- Colorați fiecare coloană cu altă culoare.
- Construiți un grafic pe baza datelor din tabelul actualizat.

 Adăugați o linie la sfârșitul tabelului. Pe această linie, în celula din coloana Cantitatea se va scrie, cu ajutorul formulei Excel, numărul total de bucăți; în celula din coloana Prețul unitar se va scrie, cu ajutorul unei formule Excel, prețul unitar cel mai mare, iar în celula din coloana Valoarea se va calcula, cu ajutorul formulei Excel, suma totală.

- Marcați ultima linie cu un chenar cu linie dublă.
- Salvați fișierul cu numele Nume\_Prenume.xlsx în folderul creat anterior.
- Aplicați fișierului creat atributul Read Only (Doar în citire).

- Creați pe desktop un folder cu numele și prenumele vostru.
- Deschideți aplicația Microsoft Excel.
- Realizați următoarea structură tabelară:

| Nr.<br>crt. | Nume și<br>prenume | Proba 1 | Proba 2 | Proba 3 | Media | Situația<br>școlară |
|-------------|--------------------|---------|---------|---------|-------|---------------------|
| 1           |                    |         |         |         |       |                     |
| 2           |                    |         |         |         |       |                     |
| 3           |                    |         |         |         |       |                     |
|             |                    |         |         |         |       |                     |

- Introduceți cinci înregistrări fără a completa, pentru început, câmpurile *Media* și *Situația* școlară.

- În câmpurile *Proba 1*, *Proba 2* și *Proba 3* se vor introduce note de la 1 la 10. Se vor valida datele din aceste câmpuri, astfel încât să nu fie permise introducerea altor valori numerice.

- Se va calcula media aritmetică în câmpul Media, pentru cele trei probe de concurs.

- În câmpul Situația școlară, se va afișa textul ADMIS sau RESPINS, dacă media este sau nu peste 5.

- Se va realiza o formatare condițională, astfel încât rezultatele ADMIS să fie afișate cu o culoare la alegere.

- În partea inferioară a tabelului, sub câmpul Situația școlară, introduceți o funcție care afișează numărul de elevi admiși.

- Se va face o filtrare astfel încât, să fie afișate doar înregistrările cu ADMIS.
- Salvați fișierul cu numele Nume\_Prenume.xlsx în folderul creat anterior.
- Aplicați fișierului creat atributul Read Only (Doar în citire).